#### BigBlueButton

Maîtrisez toutes les fonctionnalités de l'outil de webconférence

Par Niloufare SADR – DSI Mines Saint-Étienne

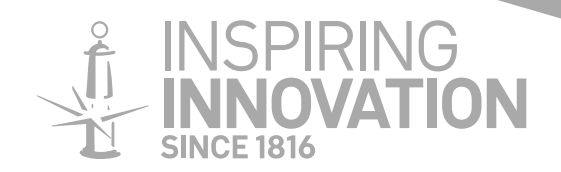

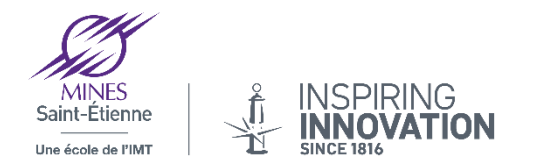

#### Sommaire

- 1. Présentation de l'outil BigBlueButton (BBB)
- 2. Prérequis
- 3. Fonctionnalités
- 4. Rejoindre un salon BBB, son, vidéo, et bonnes pratiques
- 5. L'interface
- 6. Partager une présentation

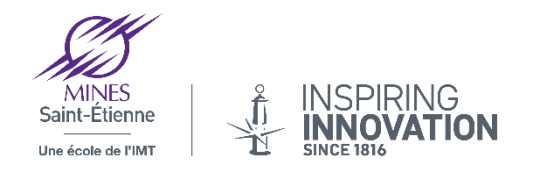

#### 1. Présentation de l'outil

**BigBlueButton** est une solution de **conférence web** qui permet d'organiser des **réunions et des formations en ligne** (Classes Virtuelles) mais également de les **enregistrer** pour créer des ressources pédagogiques.

La présentation qui suit sera particulièrement axée sur les fonctionnalités pour les **visioconférences et les réunions d'équipes**.

Concernant les cours pour les élèves, même si BBB peut remplir ce rôle, le choix fait par Mines Saint-Étienne se porte sur les licences Éducation de l'application Zoom.

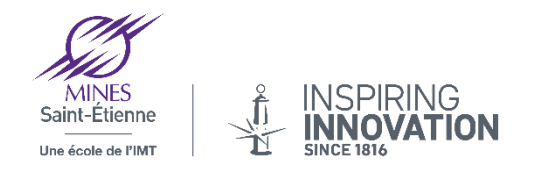

# 2. Prérequis

**Bande passante :** BigBlueButton recommande 1 Mbits en download et 0.5 Mbits en upload. Si votre bande passante est trop faible, évitez d'utiliser votre webcam et privilégiez l'audio et le chat (pour tester sa bande passante : https://www.speedtest.net).

**Matériel :** BigBlueButton recommande un processeur double cœur avec au moins 2 Go de mémoire.

**Conseil :** l'utilisation de micro-casque ou kit main-libre.

**Navigateurs :** Chrome, Firefox ou Edge. Même si BBB fonctionne sur ces 3 navigateurs, d'après notre expérience, **Chrome propose une meilleure optimisation du son et de** l'image.

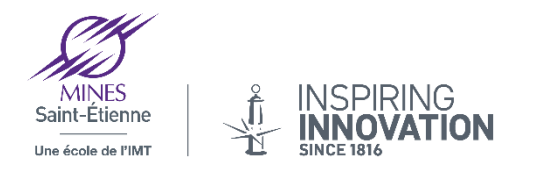

## 3. Fonctionnalités

- Vidéo/webcam
- Audio
- Chat
- Partage de documents + annotations
- Partage d'écran
- Sondage
- Enregistrement
- Création de groupes
- Prises de notes partagées
- Intégration de vidéos externes

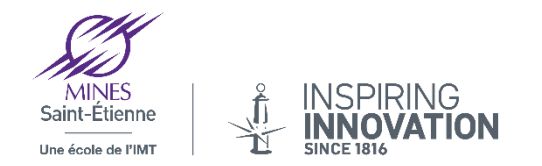

## 4. Rejoindre un salon BBB

La connexion, les réglages son et vidéo

- Ouvrez dans un navigateur web Chrome ou Firefox le lien de la conférence exemple : https://bbb.emse.fr/b/nil-ewv-kff
- Connectez vous avec votre login et mot de passe habituel en cliquant sur le bouton en haut à droite "Connexion"
- Puis cliquez sur "Rejoindre" Rejoindre
- Cliquez sur « Microphone », poser vos questions à la fin. Si vous n'avez pas de micro ou de casque micro sélectionnez Voulez-vous rejoindre l'audio? « Ecoute seule »

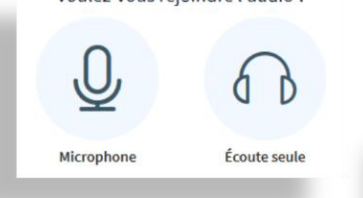

Sélectionnez votre Micro et autorisez BBB à l'utiliser

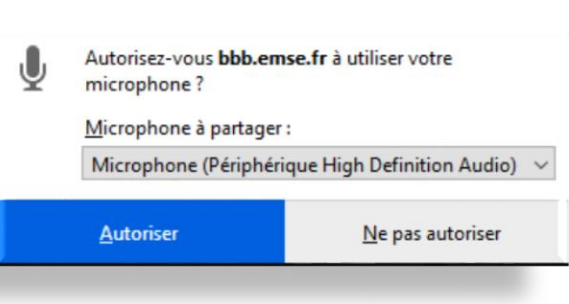

Connexion

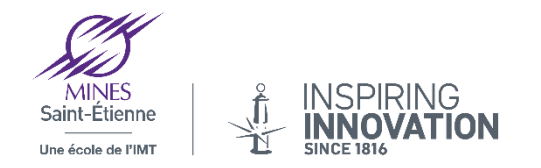

# 4. Rejoindre un salon BBB

Les réglages son et vidéo

Procédez au test audio

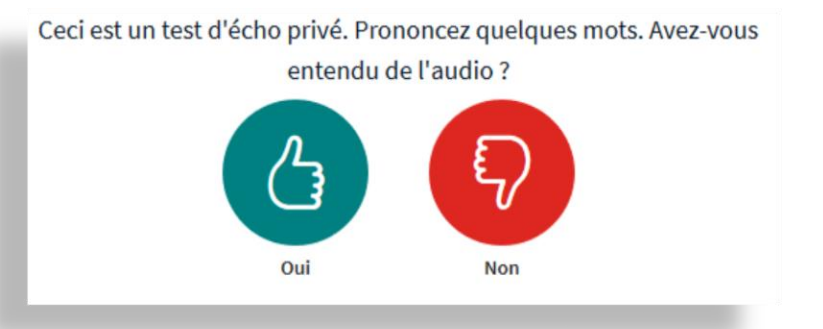

• En bas au centre de l'écran vous pouvez si vous le souhaitez activer/désactiver votre Micro et la Caméra tout au long de la séance.

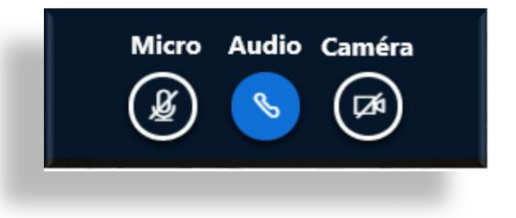

 Pendant une présentation (et/ou en cas de mauvais débit), il est conseillé de rester sur la configuration comme ci-dessus, c'est à dire micro et caméra coupés, dans ce cas, seulement l'audio est activé pour entendre le présentateur.

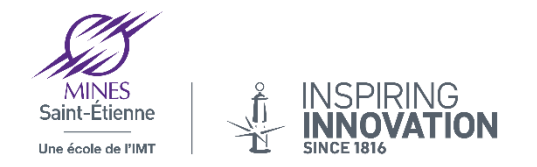

### 4. Rejoindre un salon BBB

#### Les bonnes pratiques

N'oubliez pas ces pratiques indispensables au bon déroulement de vos webconférences!

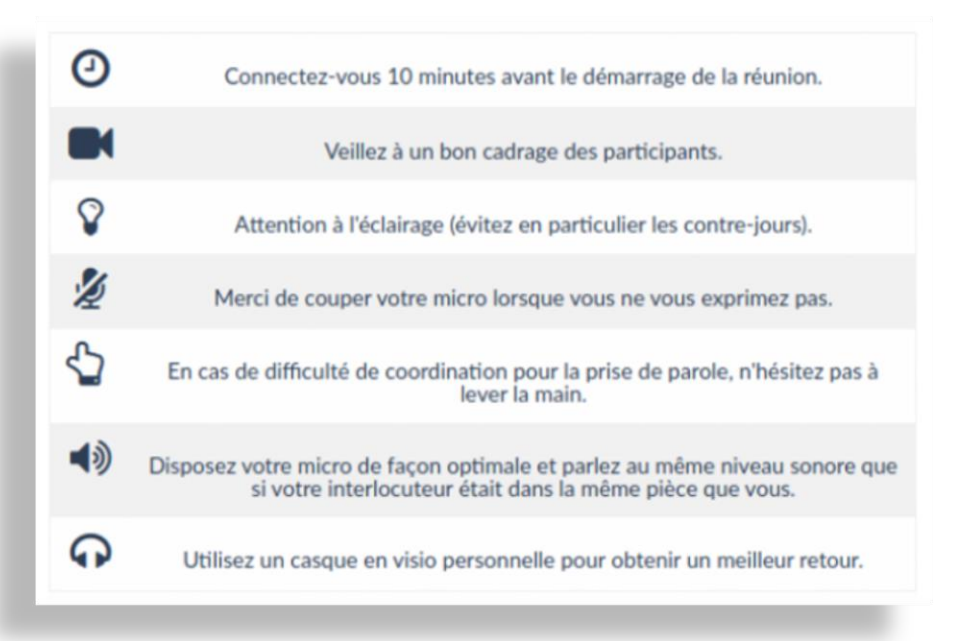

Si vous avez un souci avec vos périphériques (caméra ou micro) ou une mauvaise connexion, pensez à utiliser vos smartphones et/ou votre connexion 4G pour un meilleur résultat.

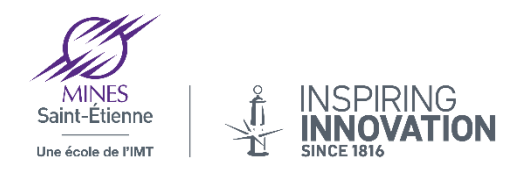

#### 5. L'interface

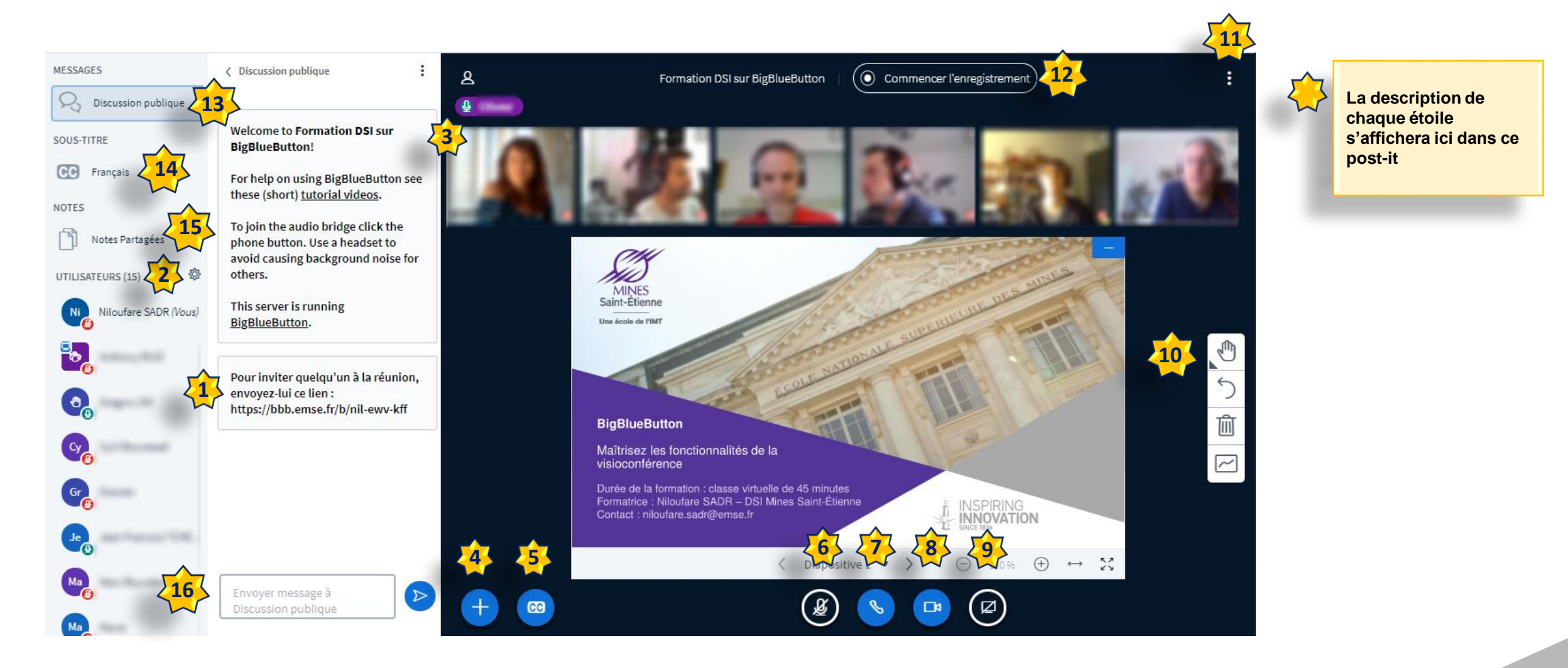

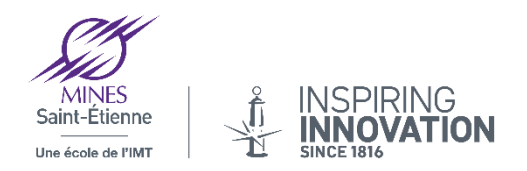

#### 5. L'interface e lien de la conférence)

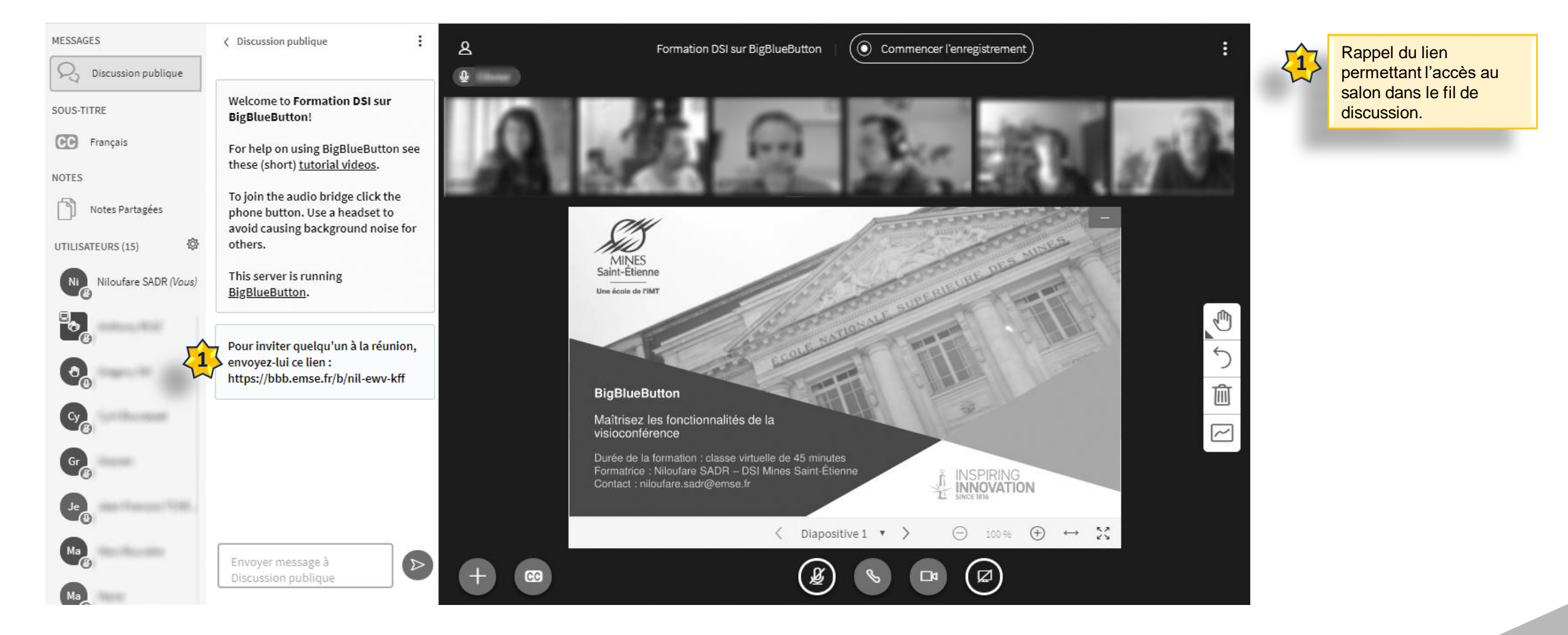

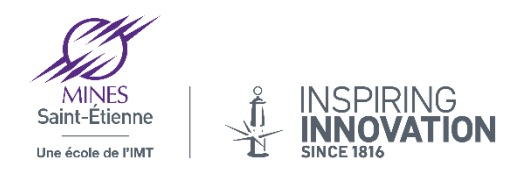

#### 5. L'interface a liste des utilisateurs)

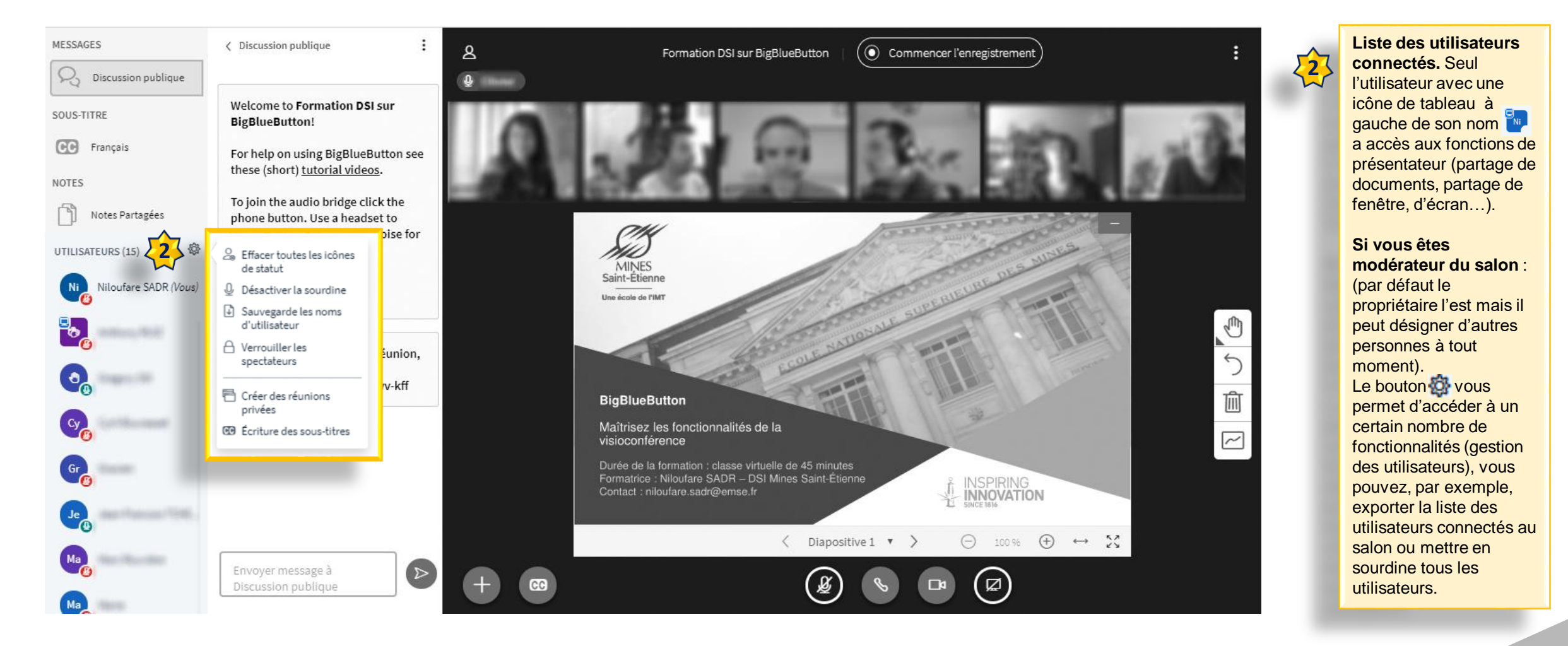

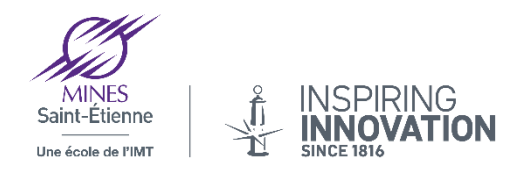

#### 5. L'interface es webcams)

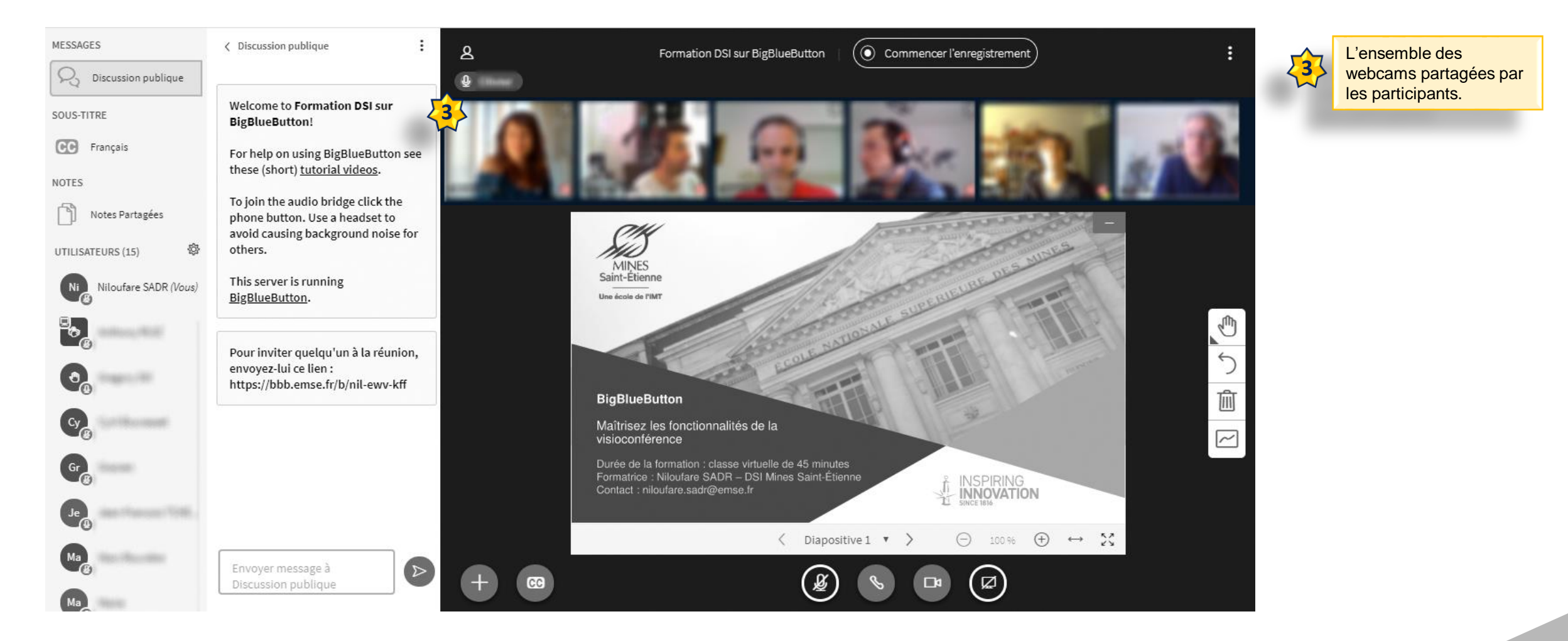

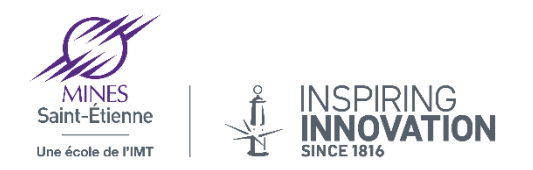

# **5. L'interface** ondage, partage de présentation ou de vidéo externe)

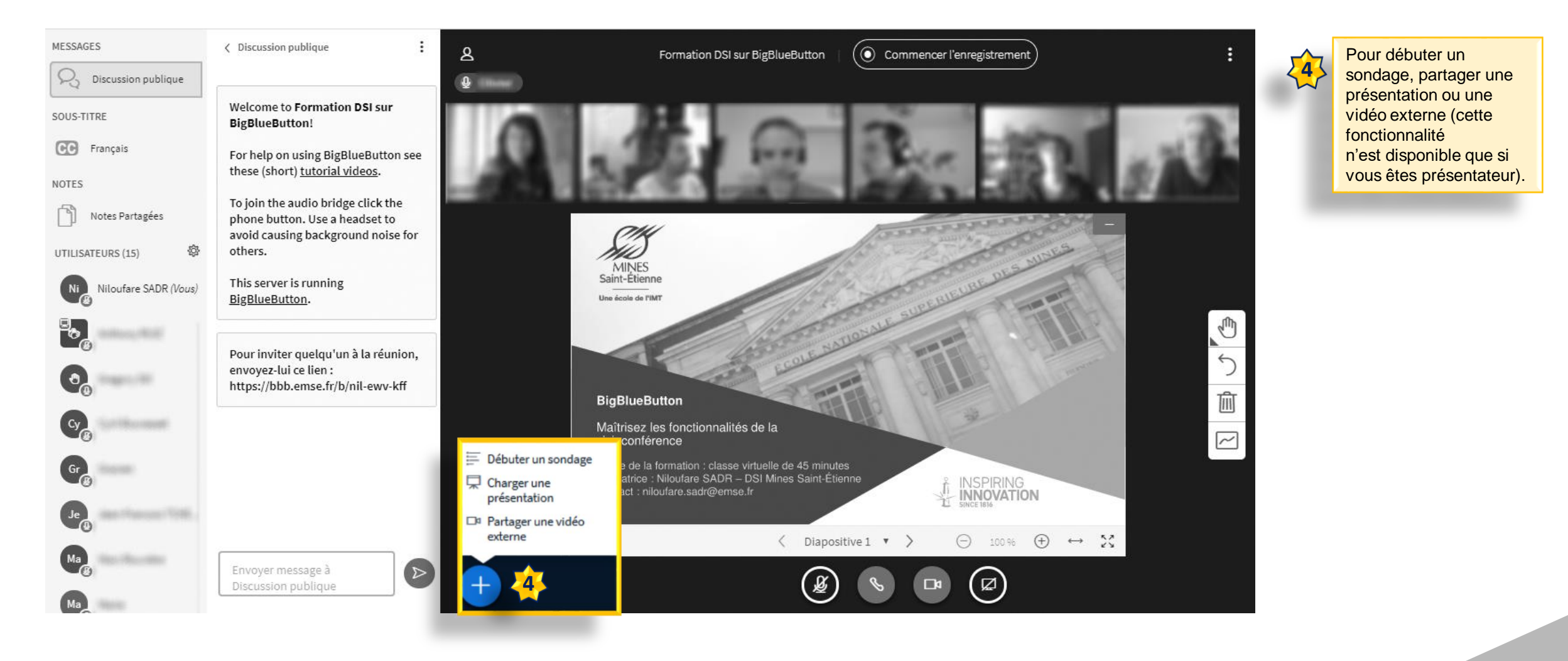

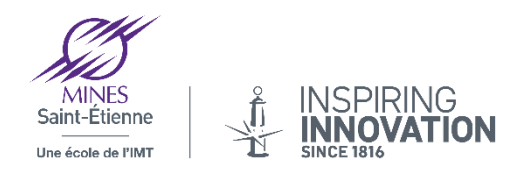

#### 5. L'interface es sous -titres)

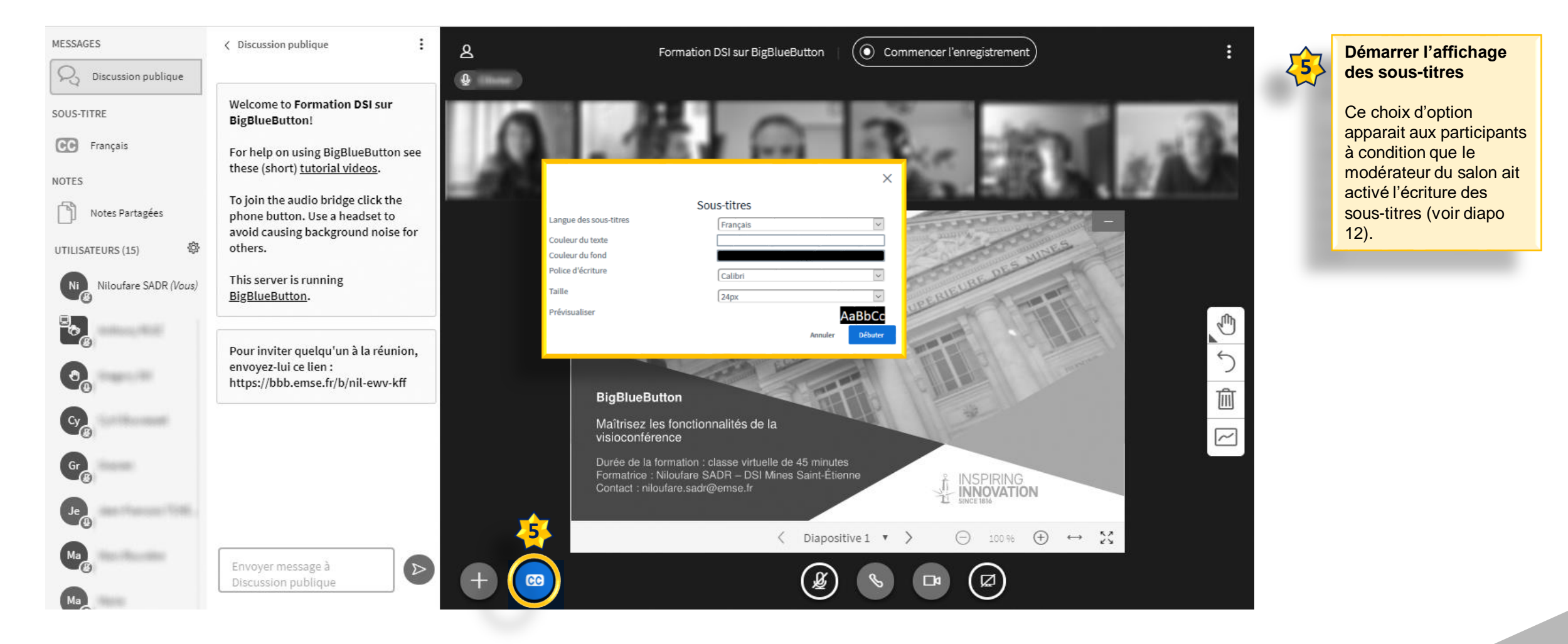

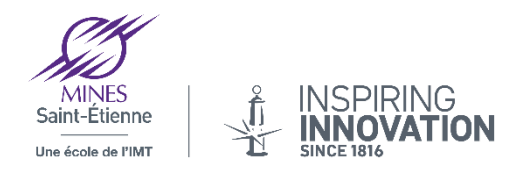

#### 5. L'interface e micro)

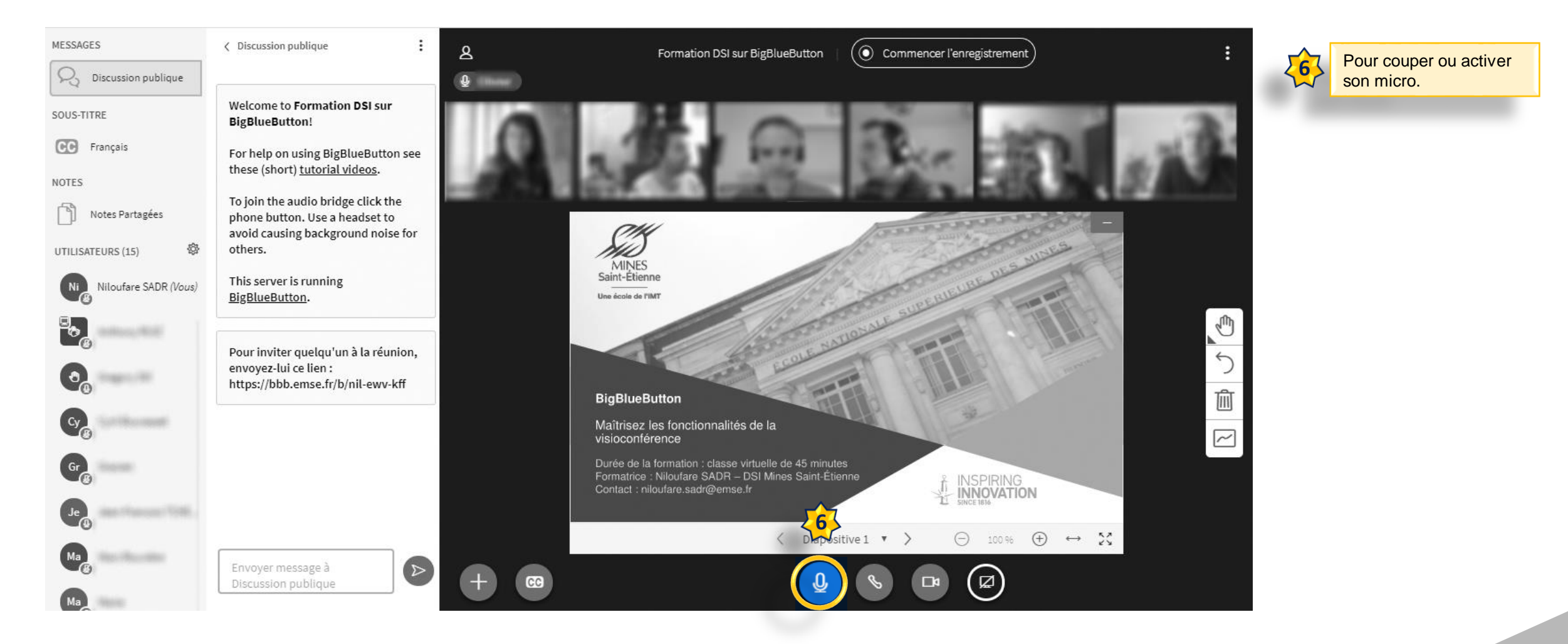

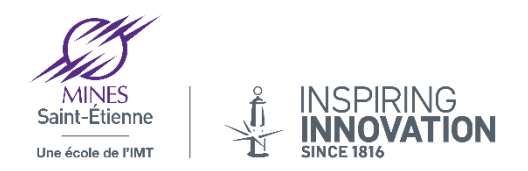

#### 5. L'interface udio)

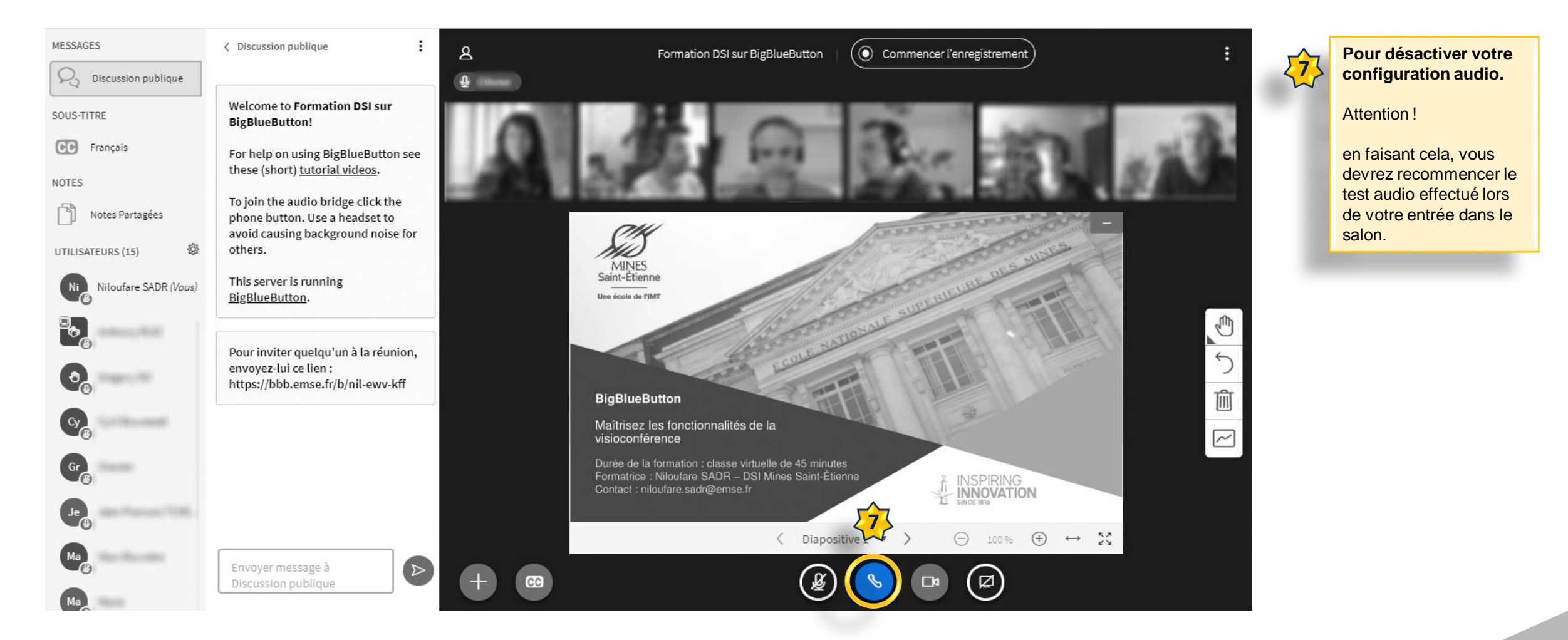

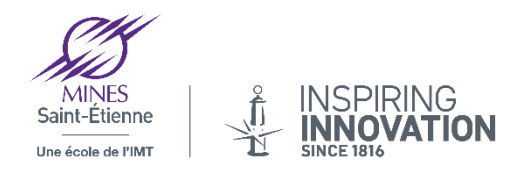

#### 5. L'interface otre webcam)

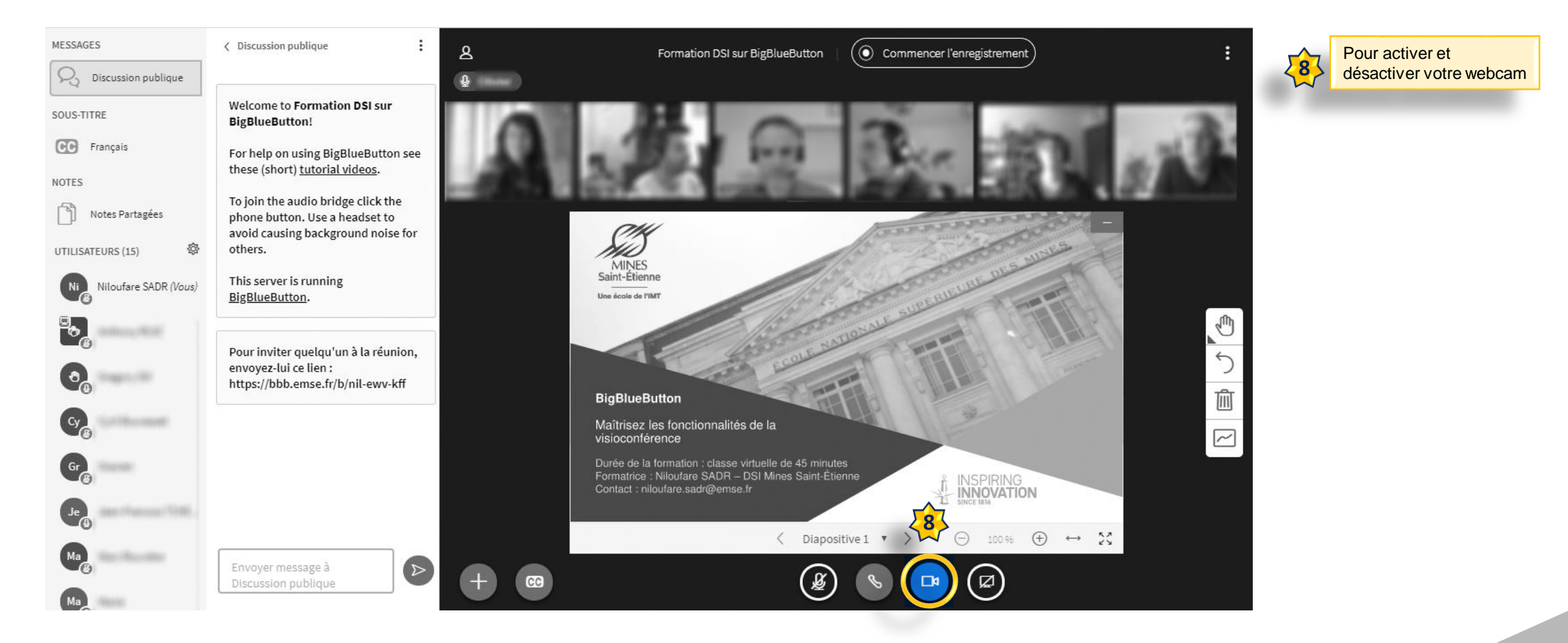

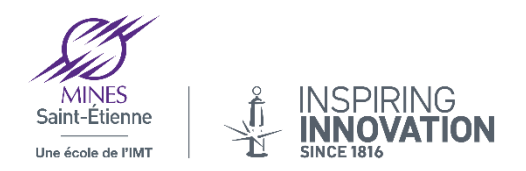

### 5. L'interface e partage d'écran ou de fenêtre)

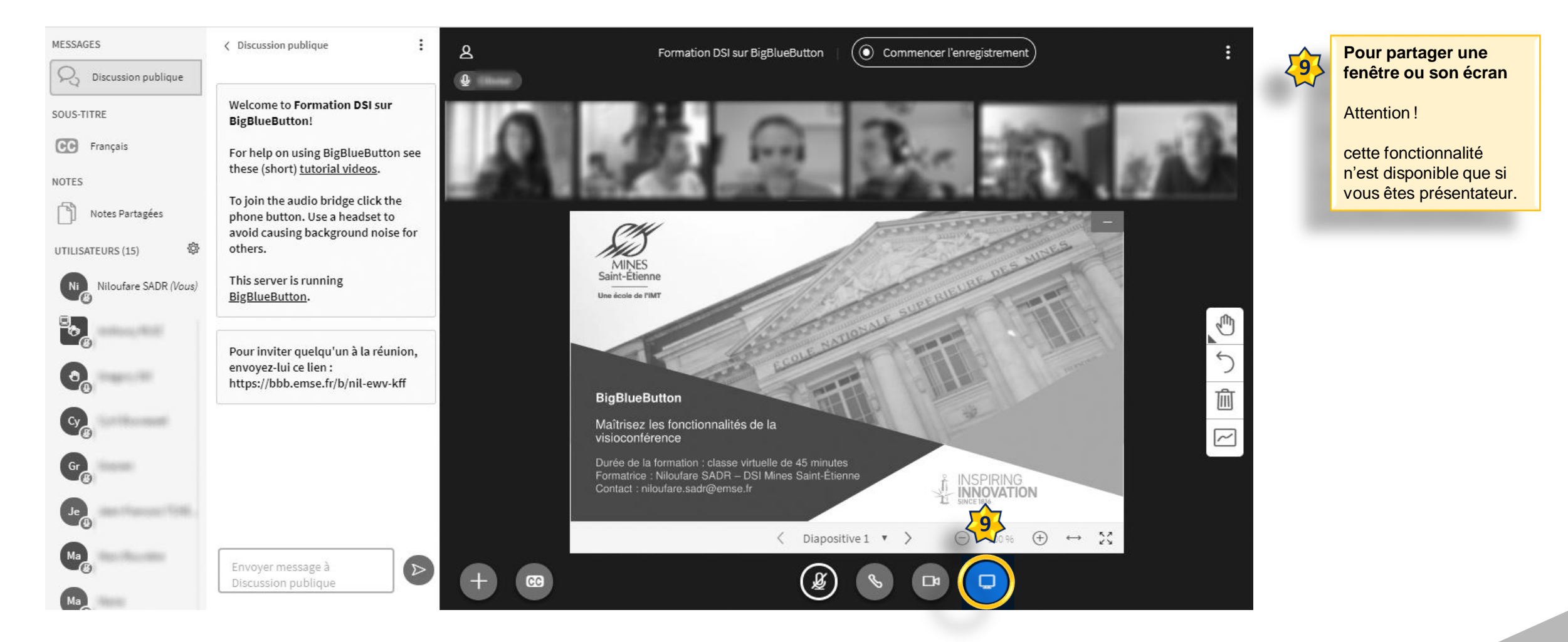

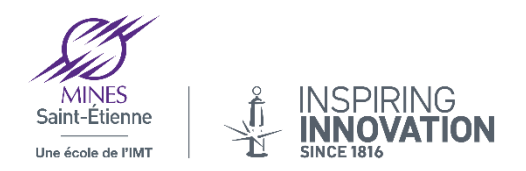

#### 5. L'interface es annotations)

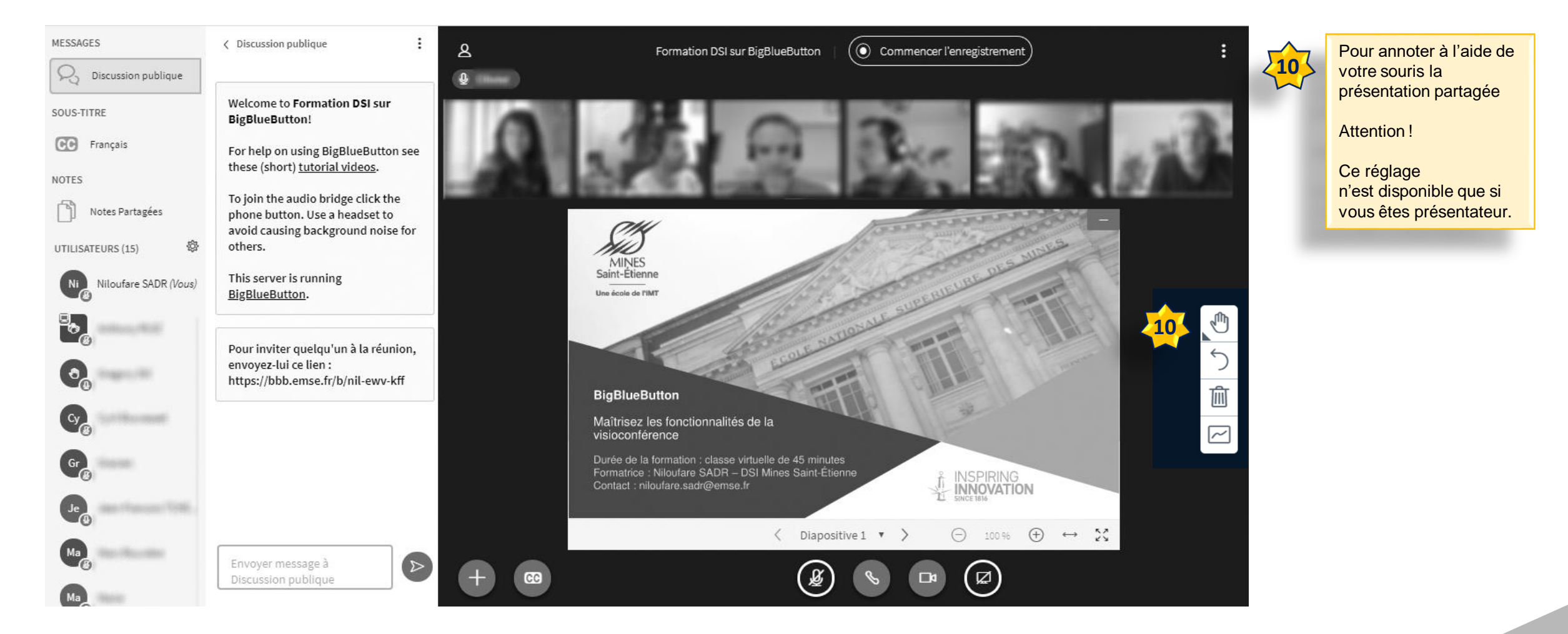

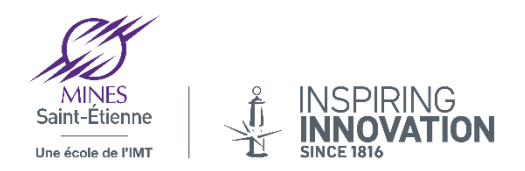

#### 5. L'interface es options du salon)

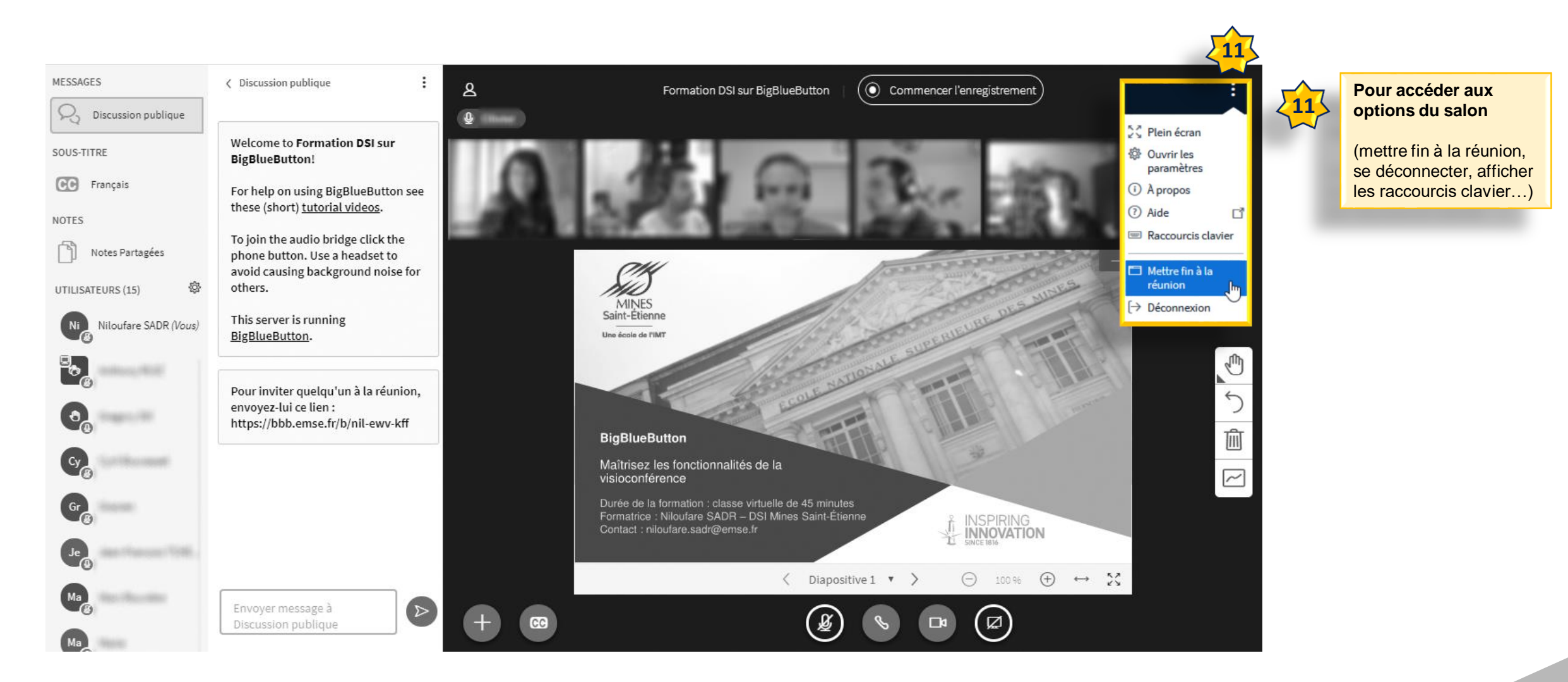

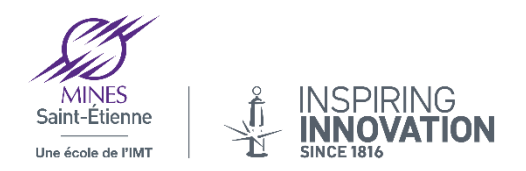

#### 5. L'interface nregistrement d'un salon)

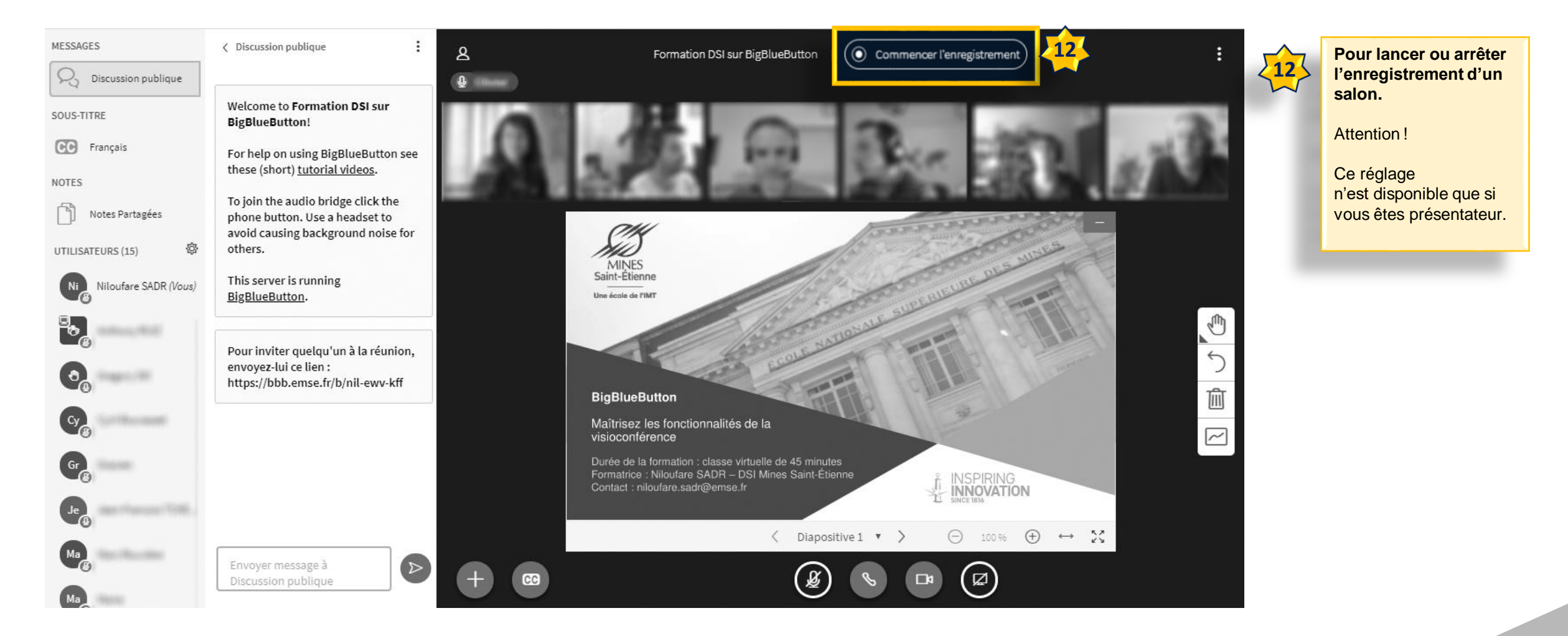

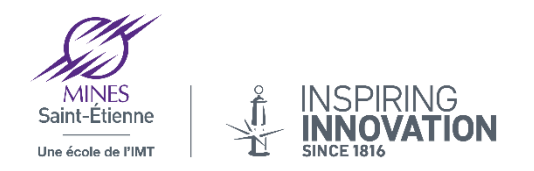

#### 5. L'interface our discuter par écrit)

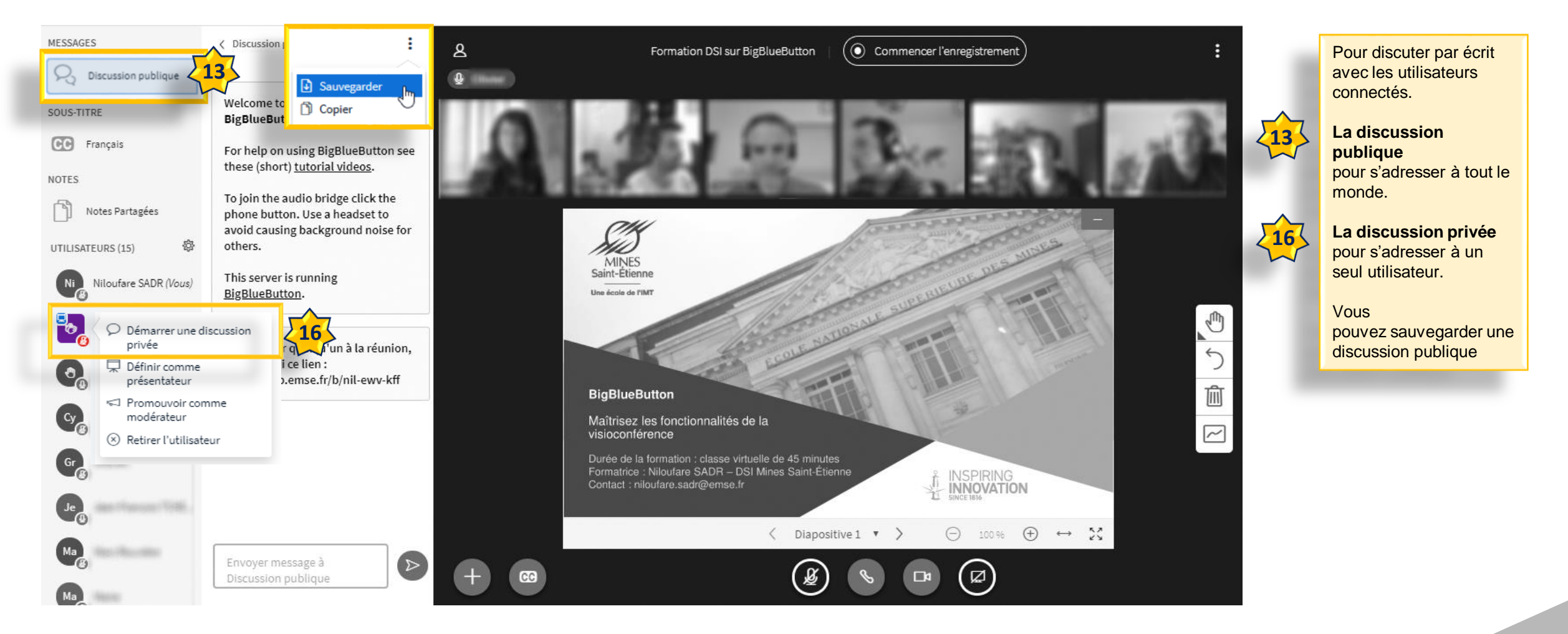

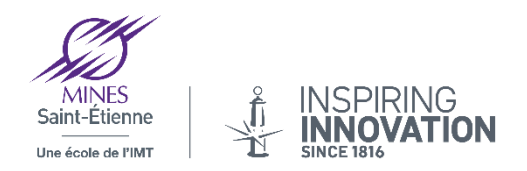

#### 5. L'interface érer les sous -titres)

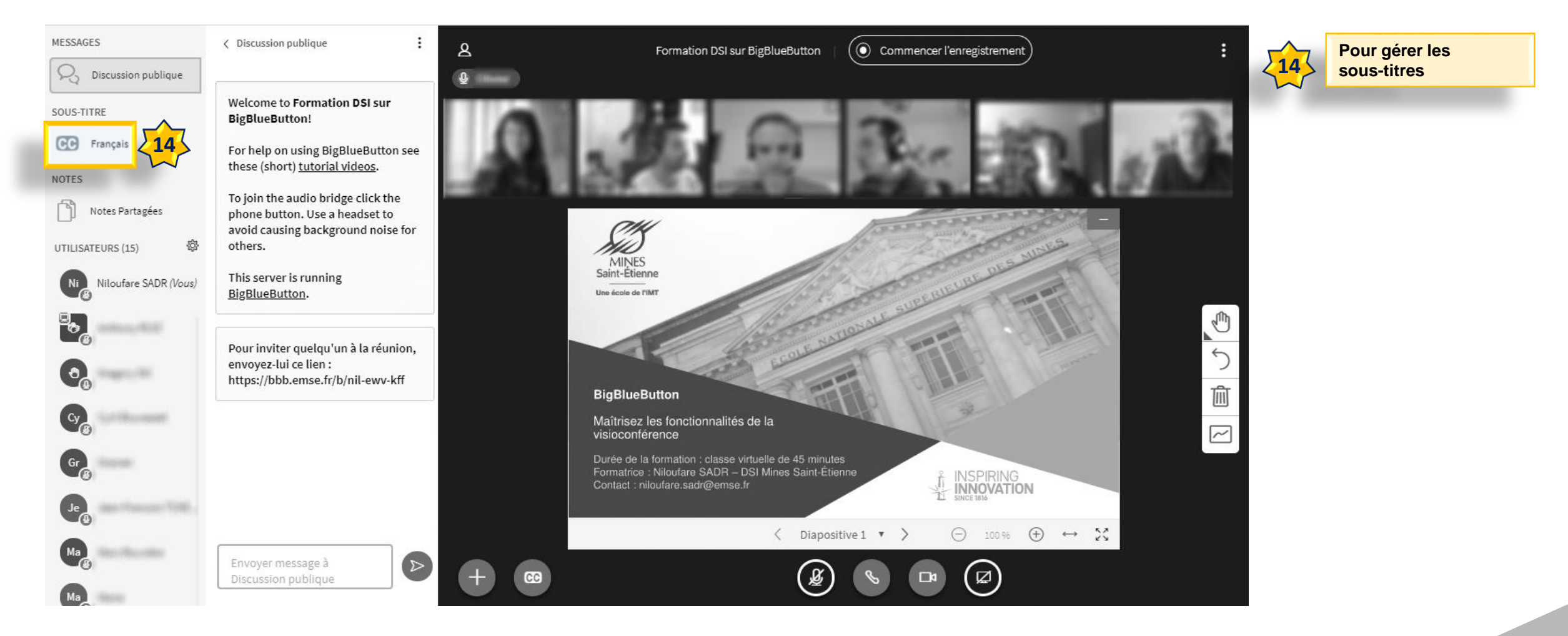

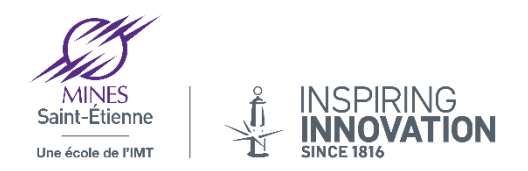

#### 5. L'interface es notes partagées)

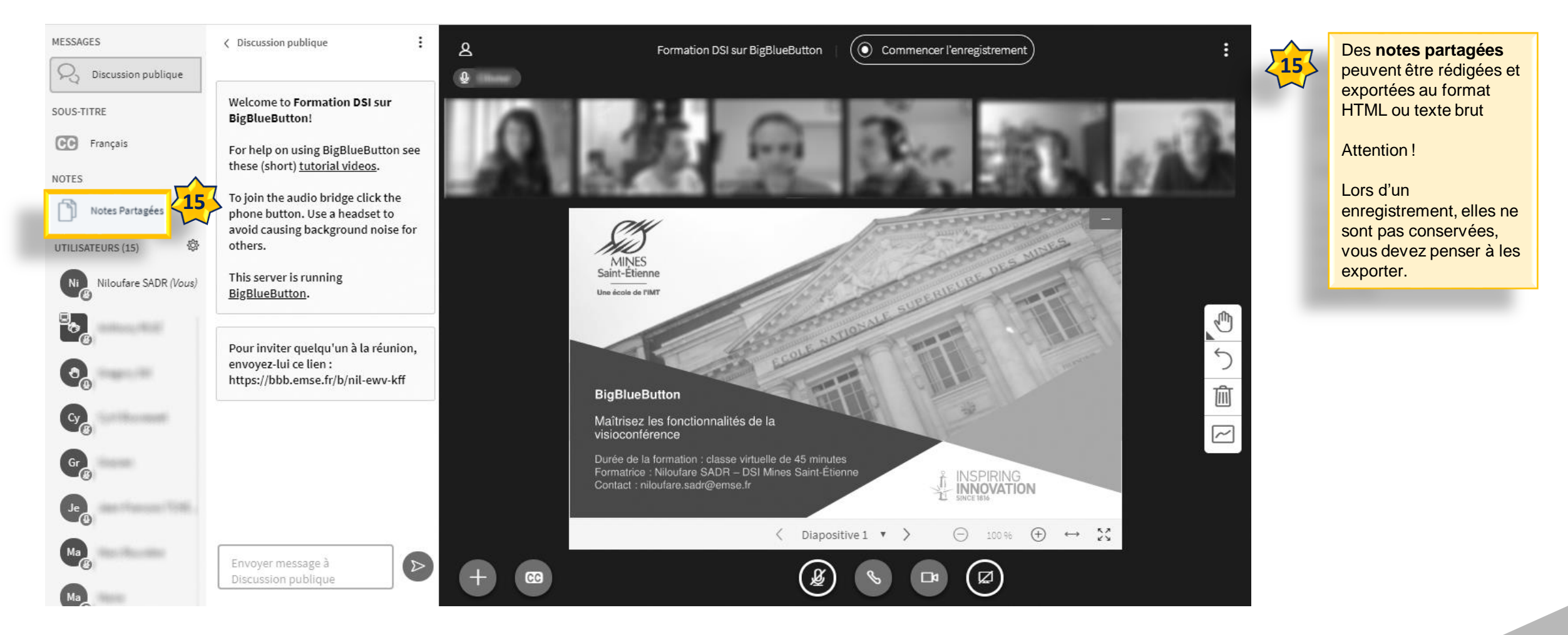

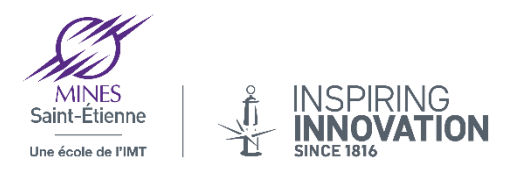

#### 6. Partager une présentation

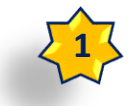

Vous avez la possibilité de partager une présentation (pdf, Microsoft Office) sous BigBlueButton. Pour partager un document, vous devez être **présentateur**.

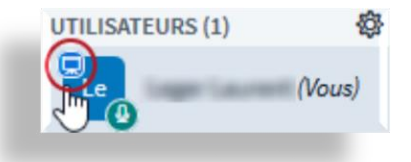

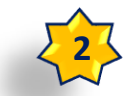

Vous pouvez partager une présentation sous format PowerPoint mais elle sera alors convertie en PDF par BigBlueButton, ce qui ralentira l'import sur la classe virtuelle. Nous vous conseillons donc de convertir tous les documents que vous souhaitez partager sur BigBlueButton au format PDF au préalable. Notez que BBB supporte mal le partage de documents au format portrait et qu'il est préférable de partager des documents au format paysage, tels que des « slides ». Attention, les animations de vos présentations PowerPoint ne seront pas conservées (version PDF).

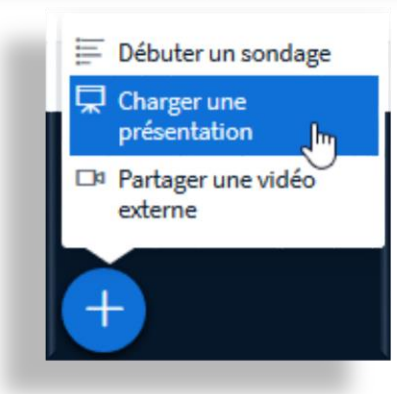

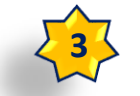

Pour partager un document, il vous suffit de cliquer sur l'icône correspondant en bas à gauche et de suivre les instructions affichées à l'écran.

#### Présentation

Télécharger

Ferme

En tant que présentateur, vous avez la possibilité de télécharger n'importe quel document Office ou fichier PDF. Nous recommandons le fichier PDF pour de meilleurs résultats. Veuillez vous assurer qu'une présentation est sélectionnée à l'aide du cercle à cocher sur la droite.

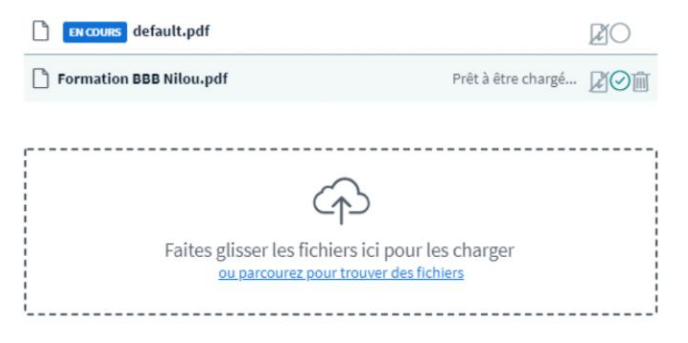

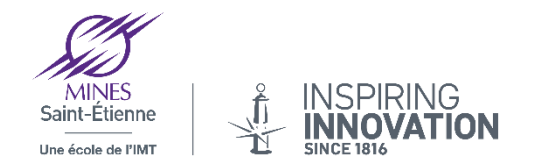

### 7. Annotation sur une présentation

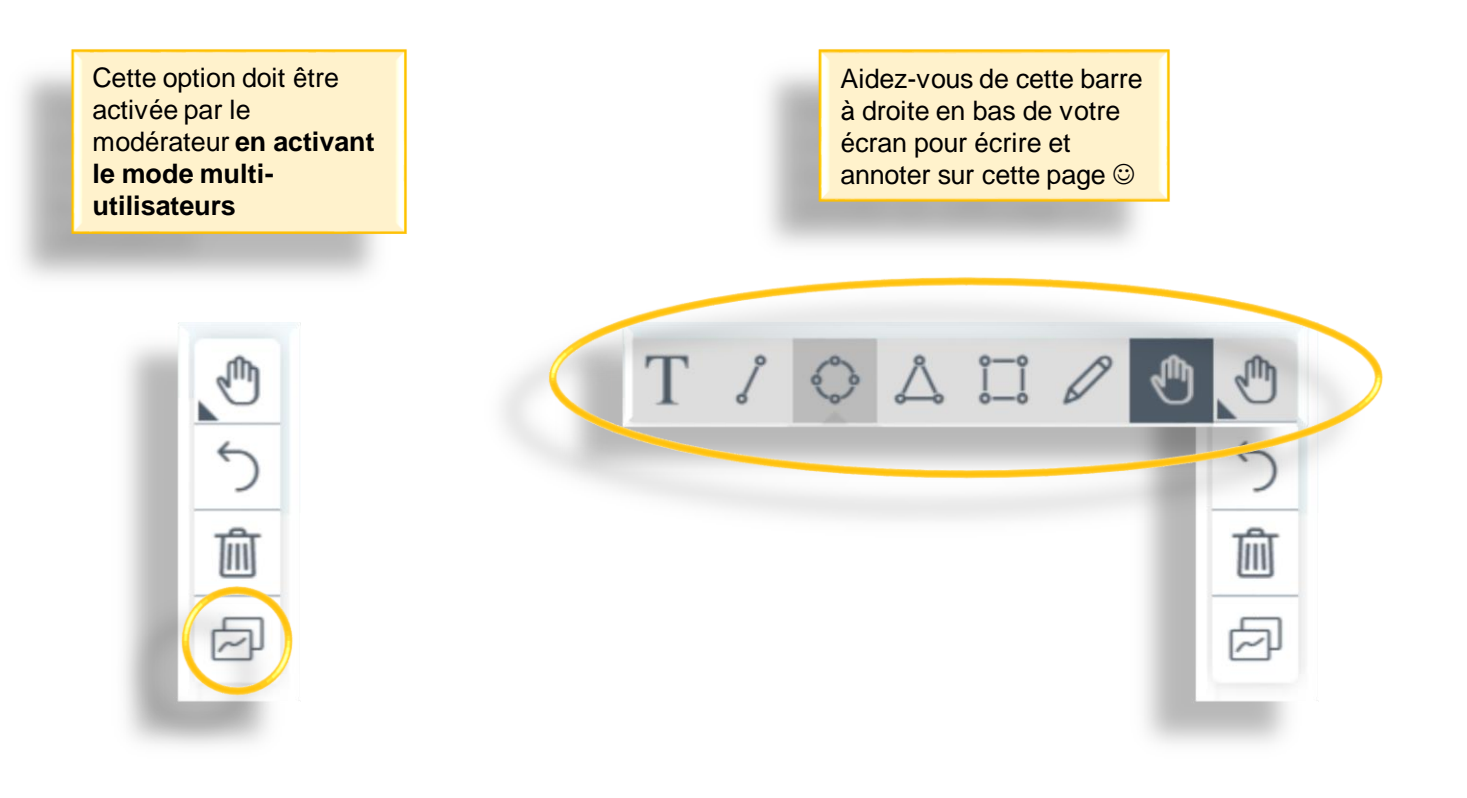

#### Merci de votre attention

Pour toute question n'hésitez pas à contacter l'équipe du Forum Entreprises ISMIN

par mail : forum-ismin@etu.emse.fr

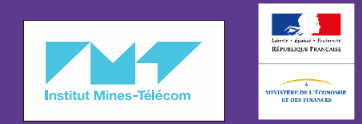

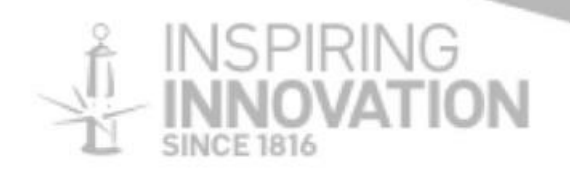